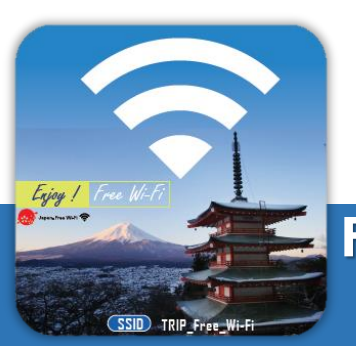

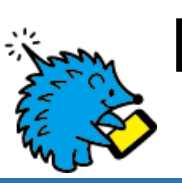

## How to use Free Wi-Fi ご利用手順/使用步骤 / 이용안내 NAKAJIMA

## Free Wi-Fiをお使いいただけます/Enjoy Free Wi-Fi service / 享受免费Wi-Fi服务 / 무료 Wi-Fi를 이용할수 있습니다

Service provided by Wire and Wireless Co., Ltd.

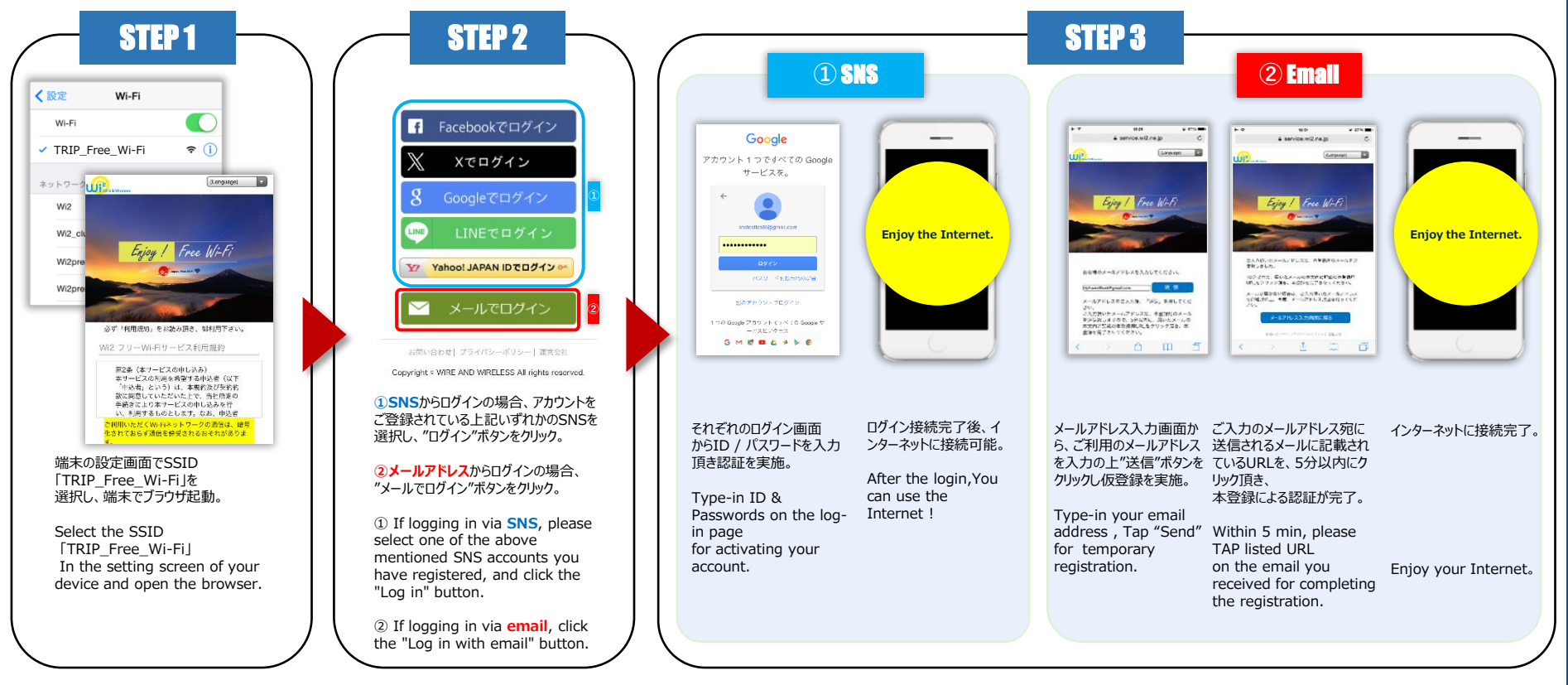

フリーWi-Fiサービス利用規約の内容を必ずご確認の上、[同意する]ボタンを選択してください。 Please make sure that you read the Terms and Conditions before tapping [Accept] to use the Wi-Fi service. 确保按下[同意]使用Wi-Fi服务之前仔细阅读过使用规约。 무료 Wi-Fi서비스 이용약관의 내용을 잘 확인 후 [동의합니다]를 클릭합니다.

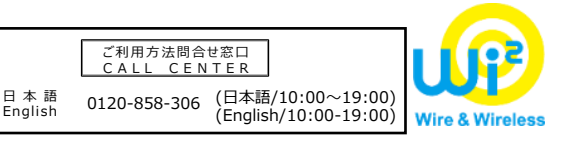